## How to check and store purchase orders on the web (document)

Users can log in to the OLISS Web side, go to the "Workbench → Workflow Task → Purchase Order - Accept" interface, and follow the steps 1-6 below to operate:

When all items have been supplied to the ship and the actual acceptance quantity is consistent with the actual purchase quantity, you can click the "Complete Acceptance" button to confirm the completion of the documentation (Step 4). After clicking the "Complete Acceptance" button, the warehousing operation cannot be performed again. Before that, it can be stored in batches multiple times (considering that the actual quantity on board may not be equal to the purchase quantity, there is a mandatory "Complete Acceptance" function button). Users should pay attention when clicking.

Users can repeat the "Stock-in" operation in step 3 until all items have been processed for stockin. Finally, execute step 6 to end the documentation. Each purchase acceptance operation will automatically generate a stock-in sheet and update the inventory quantity of the ship.

| €      | Q                                         | Workbench (28969)    | Vessel Monitor Find      | Sw                              | itching System 👻 🗘 🍹   | EN + ⑦ 🏠 孙红梅                      |
|--------|-------------------------------------------|----------------------|--------------------------|---------------------------------|------------------------|-----------------------------------|
| _      | To-do List                                | · · · ·              |                          |                                 |                        |                                   |
|        | All (366) Due 7 Overdue 273 Reminders(44) | ide and enter the W  | /orkbench interface by d | efault. Click "Workflow TaskP   | urchase Order-Acce     | a litems Selected ➤ All Vessels ➤ |
| w      | Vorkflow Task (281)                       |                      |                          |                                 |                        |                                   |
|        |                                           |                      |                          | Purchase Order—Accept(76)       |                        |                                   |
| W      | Valting Task(41)                          |                      |                          |                                 |                        |                                   |
|        |                                           |                      |                          |                                 |                        |                                   |
|        |                                           |                      |                          |                                 |                        |                                   |
| <<br>2 | Purchase Order—Accept                     | o for the target dog | mentation through the    | filter bar or keywords, and the | n click the target do  | ocumentation                      |
| -      |                                           | 1 in the target deet |                          | Please select                   | a time range. Keywords | Searching Search Reset            |
| N      | Io. Vessel • Item Type • PO No.           | Supplier N           | lame Inquiry Mode        | Purcahse Appl.No./Appl. Name    | Purchase Plan Type 🔻   | Creation Date                     |
| 1      | LINK OCEAN 1 Marine Stores PO-S241031     | 06 SYCS              | General Inquiry          | P1901150006 ①                   | Monthly Purchase       | 2024-10-31                        |
| 2      | LINK OCEAN 1 Spare Parts PO-P241030       | 01 互海888             | Manually add             | PA-P24103003 ()                 | Quarter Purchase       | 2024-10-30                        |
| 3      | LINK OCEAN 1 Marine Stores PO-S241024     | 01 SYCS              | General Inquiry          | 测试预付款①                          | Monthly Purchase       | 2024-10-24                        |
| 4      | ABLE SAILOR Marine Stores PO-S240909      | 04 忐忑商务测             | 试 Manually add           | PA-S24090902 (1)                | Minor Purchase         | 2024-09-09                        |

|          |                                                                                                    |                                                          |                                                               |                         |              | PO Deta            | ails Accepting                                                    |                                             |                               |                                                |                            | ×       |
|----------|----------------------------------------------------------------------------------------------------|----------------------------------------------------------|---------------------------------------------------------------|-------------------------|--------------|--------------------|-------------------------------------------------------------------|---------------------------------------------|-------------------------------|------------------------------------------------|----------------------------|---------|
|          | PO No.: PO-S24102401   上海互海信息科                                                                                                    | 技有限公司                                                    |                                                               |                         |              |                    |                                                                   |                                             |                               |                                                |                            |         |
|          | Vessel Name: LINK OCEAN 1<br>Supplier Name: SYCS<br>Address:<br>Contract Info                                                                           |                                                          | Item Type: Marine S<br>Contact Person: 测<br>Supply Cycle: 现货。 | itores<br>试李<br>,根据靠泪情况 | 供船           |                    | Purchase Plan Type:<br>Cell Phone: ********<br>Quotation Remarks: | Monthly Purchase                            | Associ<br>E-mail:             | iated Inquiry No.: PE-S241<br>sa*******@qq.com | 02401                      |         |
|          | Contract No.:                                                                                                    |                                                          | Contract Name:                                                |                         |              |                    | Contract Description:                                             |                                             |                               |                                                |                            |         |
|          | Purchase Total Price(CNY): 3,100.00<br>Total Price of Goods(CNY): 3,100.00<br>Freight Charge(CNY): 0.00<br>Additional Cost(CNY): 0.00 View Additional C | ) (Tax: 6%, Taxes: 175                                   | 5.47)                                                         |                         |              |                    | Acceptance Total P<br>Total Price of Accepte                      | rice(CNY): 0.00<br>d Goods(CNY): 0.00 (Incl | uding Tax0.00)                |                                                |                            |         |
|          | Check Budget Utilization Status >                                                                                                    |                                                          |                                                               |                         |              |                    |                                                                   |                                             |                               |                                                |                            | _       |
| ,        | PO Items(1items) Acceptance Record(                                                                                                    | 0) Stock-up/Deliver                                      | ry Situation Invo                                             | ice List(0)             |              |                    |                                                                   |                                             | - H                           | ligher Amount Accuracy ①                       | PO Mail Content Expo       | ort     |
| <        | Stores Name Stores Specification/Description                                                                                                    | Appl.No.                                                 | Appl. Dept.                                                   | Purchase Qt             | / Actual Pu  | rchase Qty         | Actual Received Qty                                               | Unit Price(CNY)*Discount                    | Unit Price Excluding Tax      | Delivery Info                                  | Purchase Requireme         | >       |
|          | Quick-Closin<br>g Valves(DI<br>N)(Mechanic<br>al Transmissi<br>on-Straight P<br>attem)PN160<br>0 0<br>Code Numbe<br>r374601<br>When the actu            | 测试预付款_1①                                                 | Engine Dept.<br>guantity is 0 , t                             | 10 (Piece)<br>he "Cance | 10 (Piece)   | ) (<br>will appear | )Piece)<br>in the lower right                                     | <sup>310 ™</sup><br>corner, At this tim     | 292.45<br>e. the ship end wil | Date:2024-11-24<br>Delivery Place:汤州           | 1<br>g to the actual situa | tion    |
|          | Note: * There are 1 items without stock-in qua<br>* If all items have been accepted and pu                                                              | ntity. Please execute the<br>ut into storage, please cli | e operation of stock-in<br>ick "Complete Accepta              | ance"                   |              |                    | 3                                                                 | 3、During normal a                           | acceptance, click "           | Accept to Stock"                               |                            |         |
|          | Task Progress                                                                                                    |                                                          |                                                               |                         |              |                    |                                                                   |                                             | Comment E-se                  | al Accept to Stock                             | Cancel Cancel Orde         |         |
|          |                                                                                                    |                                                          |                                                               |                         |              | Accep              | ot To Stock                                                       |                                             |                               |                                                |                            | ⊗       |
| (LIN     | COCEAN 1   Marine Stores)                                                                                                    |                                                          |                                                               |                         |              |                    |                                                                   |                                             |                               |                                                |                            |         |
| Unf      | nished(1) Finished(0)                                                                                                    |                                                          |                                                               |                         |              |                    |                                                                   |                                             |                               |                                                |                            |         |
| <b>Z</b> | Stores Name Code Number S                                                                                                    | tores Specification Ste                                  | ores Description                                              | Unit                    | Dept.        | Actual Purchas     | e Qty Stock-in Qty                                                | Unstocked Qty                               | Current Stock-in Qty V        | alidity Period Storag                          | e Position 🐮 P.I.C. 📽      |         |
| 2        | Quick-Closing Va<br>Ives(DIN)(Mecha<br>nical Transmissio 874601 D<br>n-Straight Patter<br>n)PN16/10 ①                                                   | ouctile ca A d                                           | quick cl                                                      | Piece                   | Engine Dept. | 10                 | 0                                                                 | 10                                          | 10                            | Please select                                  | 轮机长                        |         |
|          |                                                                                                    |                                                          |                                                               |                         |              |                    |                                                                   |                                             |                               |                                                |                            |         |
| Plea     | in mace                                                                                                    |                                                          |                                                               |                         |              |                    | ск-in Date<br>2024-12-19                                          |                                             |                               |                                                |                            | m       |
| Attach   | iment *                                                                                                    |                                                          |                                                               |                         |              |                    |                                                                   |                                             |                               |                                                |                            |         |
| Upl      | oad                                                                                                    |                                                          |                                                               |                         |              |                    |                                                                   |                                             |                               |                                                |                            |         |
| Rema     | rks                                                                                                    |                                                          |                                                               |                         |              |                    |                                                                   |                                             |                               |                                                |                            |         |
| Plea     | se enter                                                                                                    |                                                          |                                                               |                         |              |                    |                                                                   |                                             |                               |                                                |                            |         |
|          |                                                                                                    |                                                          |                                                               |                         |              |                    |                                                                   |                                             |                               |                                                |                            | 0 / 120 |
|          | $4_{\rm x}$ Fill in the storage loca                                                                                                    | ation and P.I.C.,                                        | select the vali                                               | d period a              | nd stock-ii  | n date, fill i     | in the stock-in pla                                               | ce, remarks and wh                          | nether to upload a            | ttachments as need                             | led, and click "Subn       | iit"    |
|          |                                                                                                    |                                                          |                                                               |                         |              |                    |                                                                   |                                             |                               |                                                | Submit                     | Cancel  |

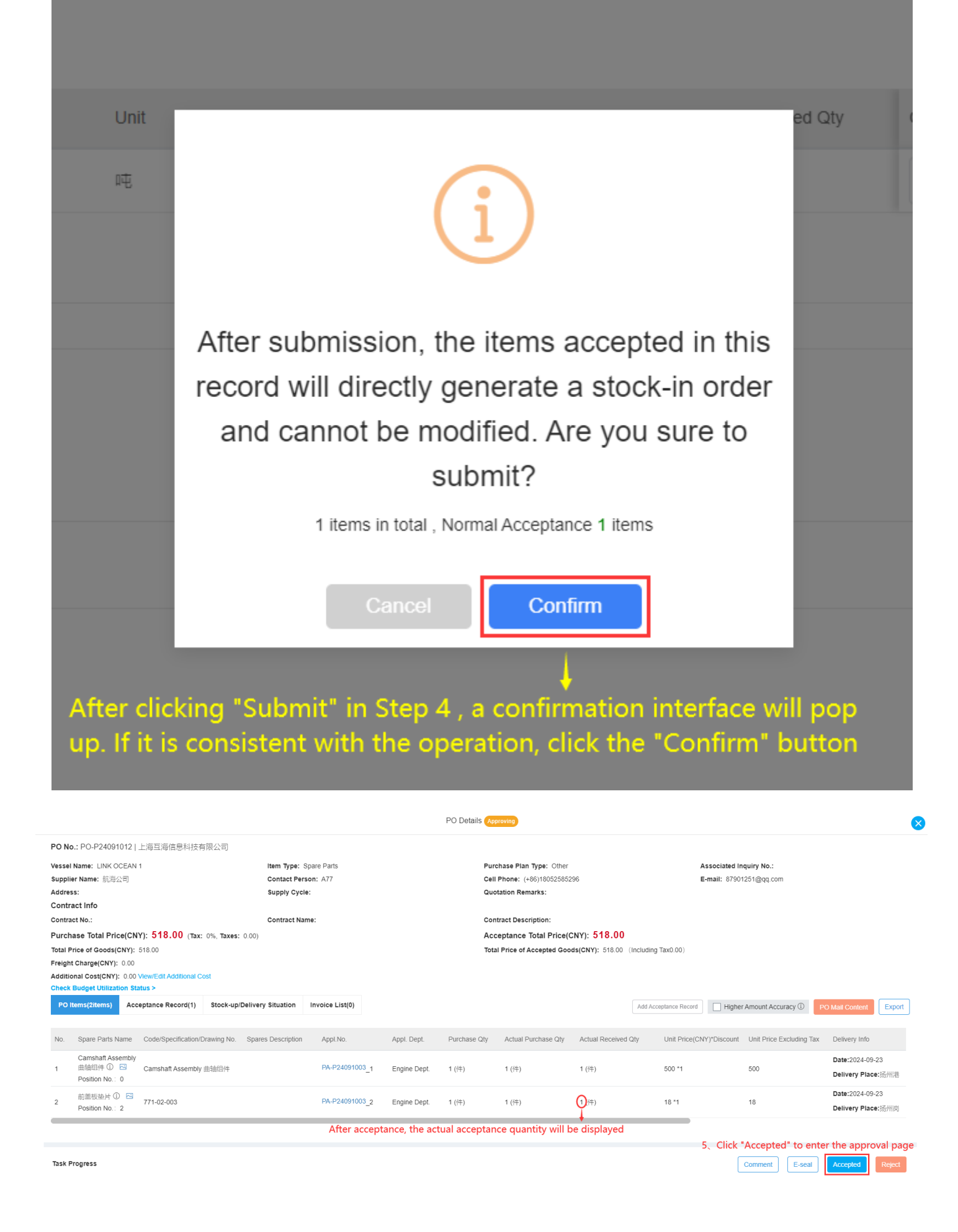

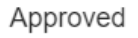

| Agree Opinion |  |         |
|---------------|--|---------|
| Please enter  |  |         |
|               |  |         |
|               |  | 0 / 500 |
| Upload        |  |         |
|               |  |         |

## 6. After filling in the consent form and whether to upload the attachment, click "Confirm"

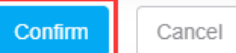

Note: After completing the acceptance in step 4, if the "Approve" step is not set in the purchase order approval process, after completing the acceptance, the purchase order will become "Completed" status. At the same time, the stock-in sheet will be automatically generated in the "Stock Management → Stock-in Management" interface, and the associated documentation will display "Purchase Order", as shown in the figure below.

After the purchase order is accepted and stored, the stock-in sheet will be automatically generated on the stock-in management interface

×

| Stock | -in Management                               |                                                                                                    |                                                                                                    |                                                                                                    |                                                                                                    |                                                                                                    |                                                                                                    |                                                                                                    |                                                                                                    |                                                                                                    |                                                                                                    |                                                                                                    |
|-------|----------------------------------------------|----------------------------------------------------------------------------------------------------|----------------------------------------------------------------------------------------------------|----------------------------------------------------------------------------------------------------|----------------------------------------------------------------------------------------------------|----------------------------------------------------------------------------------------------------|----------------------------------------------------------------------------------------------------|----------------------------------------------------------------------------------------------------|----------------------------------------------------------------------------------------------------|----------------------------------------------------------------------------------------------------|----------------------------------------------------------------------------------------------------|----------------------------------------------------------------------------------------------------|
| Add   | Stock-in Record(Correc                       | tion type) Add St                                                                                                    | ock-in Record(Offline P                                                                                                    | Purchase)                                                                                                    |                                                                                                    |                                                                                                    |                                                                                                    |                                                                                                    |                                                                                                    |                                                                                                    | Keywords Searching                                                                                                    | Search Reset                                                                                                    |
| No.   | Stock-in Record                              | Item Type 👻                                                                                                    | Stock-in Type 💌                                                                                                    | Stock-in Object 👻                                                                                                    | Stock-in Dept. 👻                                                                                                    | Numbers of Items                                                                                                    | Stock-in Place                                                                                                    | Related Doc 👻                                                                                                    | Operator                                                                                                    | Status 👻                                                                                                    | Stock-in Date                                                                                                    | Operation                                                                                                    |
| 1     | OL1-SI-S24121901                             | Marine Stores                                                                                                    | Purchase                                                                                                    | LINK OCEAN 1                                                                                                    | Engine Dept.                                                                                                    | 1                                                                                                    |                                                                                                    | Purchase Order                                                                                                    | 孙红梅                                                                                                    | Finished                                                                                                    | 2024-12-19                                                                                                    | Export                                                                                                    |
| 2     | OL1-SI-O24121304                             | Oil                                                                                                    | Purchase                                                                                                    | LINK OCEAN 1                                                                                                    |                                                                                                    | 1                                                                                                    |                                                                                                    | Purchase Order                                                                                                    | 杨蝶                                                                                                    | Finished                                                                                                    | 2024-12-13                                                                                                    | Export                                                                                                    |
| 3     | OL1-SI-O24121303                             | Oil                                                                                                    | Purchase                                                                                                    | LINK OCEAN 1                                                                                                    |                                                                                                    | 1                                                                                                    |                                                                                                    | Purchase Order                                                                                                    | 杨蝶                                                                                                    | Finished                                                                                                    | 2024-12-13                                                                                                    | Export                                                                                                    |
| 4     | OL1-SI-O24121302                             | Oil                                                                                                    | Purchase                                                                                                    | LINK OCEAN 1                                                                                                    |                                                                                                    | 1                                                                                                    |                                                                                                    | Purchase Order                                                                                                    | 杨蝶                                                                                                    | Finished                                                                                                    | 2024-12-13                                                                                                    | Export                                                                                                    |
| 5     | OL1-SI-O24121301                             | OII                                                                                                    | Stock-in by Correcti<br>on                                                                                                    | LINK OCEAN 1                                                                                                    |                                                                                                    | 1                                                                                                    |                                                                                                    |                                                                                                    | 杨蝶                                                                                                    | Approving                                                                                                    | 2024-12-12                                                                                                    | Export                                                                                                    |
|       | Stock<br>Add<br>No.<br>1<br>2<br>3<br>4<br>5 | Stock-in Management           Add Stock-In Record/Correct           No.         Stock-in Record           1         OL1-SI-S24121901           2         OL1-SI-O24121304           3         OL1-SI-O24121302           4         OL1-SI-O24121302           5         OL1-SI-O24121301 | Add Stock-in Management           Add Stock-in Record (Correction type)         Add St           No.         Stock-in Record         Item Type *           1         OL1-SI-S24121901         Marine Stores           2         OL1-SI-O24121304         Oil           3         OL1-SI-O24121302         Oil           4         OL1-SI-O24121302         Oil           5         OL1-SI-O24121301         Oil | Add Stock-in Management         Add Stock-in Record(Correction type)       Add Stock-in Record(Onine F         No.       Stock-in Record Item Type *       Stock-in Type *         1       OL1-SI-S24121901       Marine Stores       Purchase         2       OL1-SI-O24121304       Oil       Purchase         3       OL1-SI-O24121303       Oil       Purchase         4       OL1-SI-O24121302       Oil       Purchase         5       OL1-SI-O24121301       Oil       Stock-in ty Correction on | Stock-in Management         Add Stock-in Record(Correction type)       Add Stock-in Record(Offline Purchase)         No.       Stock-in Record (Correction type)       Add Stock-in Record (Offline Purchase)         No.       Stock-in Record (Item Type *       Stock-in Type *       Stock-in Object *         1       OL1-SI-S24121901       Marine Stores       Purchase       LINK OCEAN 1         2       OL1-SI-O24121303       Oil       Purchase       LINK OCEAN 1         3       OL1-SI-O24121303       Oil       Purchase       LINK OCEAN 1         4       OL1-SI-O24121302       Oil       Purchase       LINK OCEAN 1         5       OL1-SI-O24121301       Oil       Stock-in by Correction 1       INK OCEAN 1 | Stock-in Management         Add Stock-in Record(Correction type)       Add Stock-in Record(Correction type)         No.       Stock-in Record (Correction type)         Add Stock-in Record (Correction type)       Add Stock-in Type *         No.       Stock-in Record (Correction type)         Add Stock-in Record (Correction type)       Add Stock-in Type *         Stock-in Record       Item Type *         1       OL1-SI-S24121901         2       OL1-SI-O24121303         3       OL1-SI-O24121303         4       OL1-SI-O24121302         5       OL1-SI-O24121301         5       OL1-SI-O24121301 | Stock-in Management         Add Stock-in Record (Offine Purchase)         No.       Stock-in Record (Offine Purchase)         No.       Stock-in Record (Offine Purchase)         No.       Stock-in Record (Offine Purchase)         No.       Stock-in Object + Stock-in Object + Numbers of Items         1       OL1-SI-S24121901       Marine Stores       Purchase       LINK OCEAN 1       Engine Dept.       1         2       OL1-SI-O24121303       Oil       Purchase       LINK OCEAN 1       1       1         3       OL1-SI-O24121302       Oil       Purchase       LINK OCEAN 1       1       1         4       OL1-SI-O24121302       Oil       Purchase       LINK OCEAN 1       1       1         5       OL1-SI-O24121301       Oil       Stock-in by Correcti<br>On       LINK OCEAN 1       1 | Stock-in Management         Add Stock-in Record (Comection type)       Add Stock-in Record (Comection type)         No.       Stock-in Record (Comection type)       Add Stock-in Type *       Stock-in Object *       Stock-in Dept. *       Numbers of Items       Stock-in Type *       Stock-in Object *       Stock-in Dept. *       Numbers of Items       Stock-in Type *       Stock-in Object *       Stock-in Dept. *       Numbers of Items       Stock-in Type *       Stock-in Object *       Stock-in Dept. *       Numbers of Items       Stock-in Type *         1       OL1-SI-O24121304       Oil       Purchase       LINK OCEAN 1       1       -       -       -       -       -       -       -       -       -       -       -       -       -       -       -       -       -       -       -       -       -       -       -       -       -       -       -       -       -       -       -       -       -       -       -       -       -       -       -       -       -       -       -       -       -       -       -       - | Stock-in Management         Add Stock-in Record (Correction type)       Add Stock-in Record (Correction type)         Add Stock-in Record (Correction type)       Add Stock-in Record (Correction type)       Add Stock-in Object + Stock-in Object + Stock-in Dept + Numbers of Items       Stock-in Place       Related Doc +         1       OL1-SI-S24121901       Marine Stores       Purchase       LINK OCEAN 1       Engine Dept       1       Purchase Order         2       OL1-SI-O24121303       Oil       Purchase       LINK OCEAN 1       1       Purchase Order         3       OL1-SI-O24121302       Oil       Purchase       LINK OCEAN 1       1       Purchase Order         4       OL1-SI-O24121302       Oil       Purchase       LINK OCEAN 1       1       Purchase Order         5       OL1-SI-O24121301       Oil       Stock-in by Correcti<br>On       LINK OCEAN 1       1       Purchase Order | Stock-in Management         Add Stock-in Record (Otmecton type)       Add Stock-in Record (Otmecton type)         Add Stock-in Record (Otmecton type)       Add Stock-in Type *       Stock-in Object *       Stock-in Dept *       Numbers of Items       Stock-in Place       Related Doc *       Operator         1       OL1-SI-S24121901       Marine Stores       Purchase       LINK OCEAN 1       Engine Dept.       1       Purchase Order       Hdfl         2       OL1-SI-O24121303       Oil       Purchase       LINK OCEAN 1       1       Purchase Order       Hdfl         3       OL1-SI-O24121303       Oil       Purchase       LINK OCEAN 1       1       Purchase Order       Hdfl         4       OL1-SI-O24121302       Oil       Purchase       LINK OCEAN 1       1       Purchase Order       Hdfl         5       OL1-SI-O24121301       Oil       Stock-in by Correcti       LINK OCEAN 1       1       Hurchase Order       Hdfl | Stock-in Management         Add Stock-in Record (Correction type)       Add Stock-in Record (Correction type)       Add Stock-in Record (Correction type)       Add Stock-in Record (Correction type)       Add Stock-in Record (Correction type)       Add Stock-in Record (Correction type)       Add Stock-in Record (Correction type)       Add Stock-in Record (Correction type)       Add Stock-in Object * Stock-in Object * Stock-in Dept. * Numbers of Items       Stock-in Place       Related Doc *       Operator       Status *         1       0L1-SI-S24121901       Marine Stores       Purchase       LINK OCEAN 1       1       Purchase Order       Mdf       Finished         2       0L1-SI-O24121303       Oil       Purchase       LINK OCEAN 1       1       Purchase Order       Mdf       Finished         3       0L1-SI-O24121303       Oil       Purchase       LINK OCEAN 1       1       Purchase Order       Mdf       Finished         4       0L1-SI-O24121302       Oil       Purchase       LINK OCEAN 1       1       Purchase Order       Mdf       Approving         5       0L1-SI-O24121301       Oil       Stock-in by Correction type       LINK OCEAN 1       1       Mdf       Approving | Stock-in Management         Management         Mati Stock-in Record (Comection type)       Add Stock-in Record (Comection type)       Add Stock-in Record (Comection type)       Add Stock-in Record (Comection type)       Add Stock-in Record (Comection type)       Add Stock-in Record (Comection type)       Add Stock-in Record (Comection type)       Add Stock-in Dept · Numbers of Items       Stock-in Place       Related Doc · Operator · Operator · Statu · Stock-In Date         1       0.11-SI-S24121901       Marine Stores       Purchase       LINK OCEAN 1       1       Purchase Order       Marin       Stock-In Stores       2024-12-19         2       0.11-SI-024121303       Oil       Purchase       LINK OCEAN 1       1       Purchase Order       Marin       2024-12-13         3       0.11-SI-024121303       Oil       Purchase       LINK OCEAN 1       1       Purchase Order       Marin       2024-12-13         4       0.11-SI-024121303       Oil       Purchase       LINK OCEAN 1       1       Purchase Order       Marin       2024-12-13         5       0.11-SI-024121303       Oil       Purchase       LINK OCEAN 1       1       Purchase Order       Marin       Approving       2024-12-13 |

If there is a situation of duplicate storage, refer to A and B below:

\*A:If the user has not set the approval steps for the purchase order, after completing the acceptance, the stored items will directly generate a stock-in sheet. If there is a situation of duplicate storage, it is necessary to correct the inventory in the "Stock Management" module through outbound/inbound.

①If the quantity in stock is more than the actual purchase quantity, you can add an outbound order in the "Stock Management → Stock-out Management" interface, select the type "Stock-out by Correction", refer to the figure below.

| 🕼 互海科技                          |       |                          |                  |               |                               |                  | Whomeh Opport Voce | Monitor | Find          |                 |                  |                     |          | <b>杰</b> 孙红梅 |
|---------------------------------|-------|--------------------------|------------------|---------------|-------------------------------|------------------|--------------------|---------|---------------|-----------------|------------------|---------------------|----------|--------------|
| Stock Managemen                 | nt    | Stock                    | out Managemen    | t             |                               |                  | Add                |         |               |                 |                  |                     |          |              |
|                                 |       | _                        |                  | Click "Add"   |                               |                  | Stock-out Object * |         | Select the s  | ship,item type, | stock-out type,  |                     |          |              |
| Vessel Stock                    |       | Add Project Code Setting |                  |               |                               |                  | LINK OCEAN 1       | ~       | and depart    | ment, and the   | n click "Confirm | Keywords Searchir   | ıg       | Search Reset |
| Stock-taking                    |       | No                       | Stock-out Record | Item Type 💌   | Stock-out Type 💌              | Stock-out Object | Item Type *        |         | Recipient     | Recipient Dent  | Related Doc      | Operation Time      | Operator |              |
| Shore-based Stor                | :k    | 140.                     |                  |               |                               |                  | Please select      | ~       | Recipion      |                 |                  |                     |          |              |
| Store Migrate                   |       | 1                        | OL1-SO-S24121802 | Marine Stores | Rent                          | LINK OCEAN 1     | Stock-out Type *   |         | LINK OCEAN 14 | Engine Dept.    | Stock Transfer   | 2024-12-18 11:35:25 | 孙红梅      | Export       |
| Stock Transfer                  |       | 2                        | OL1-SO-S24121801 | Marine Stores | Rent                          | LINK OCEAN 1     | Consume            | ~       | LINK OCEAN 14 | Engine Dept.    | Stock Transfer   | 2024-12-18 11:33:31 | 孙红梅      | Export       |
| Stock-In                        |       | 3                        | OL1-SO-P24120902 | Spare Parts   | Consume                       | LINK OCEAN 1     | Dept. *            |         | LINK OCEAN 1  | Engine Dept.    |                  | 2024-12-09 14:59:30 | 孙红梅      | Export       |
| Stock-out                       |       | 4                        | OL1-SO-P24120901 | Spare Parts   | Consume                       | LINK OCEAN 1     | Please select      | ~       | LINK OCEAN 1  | Engine Dept.    |                  | 2024-12-09 13:55:33 | 孙红梅      | Export       |
| Management<br>Stock-ig/out Data | ile   | 5                        | SO-S24120501     | Marine Stores | Rent                          | Shore-based      | Confirm            | Cancel  | LINK OCEAN 14 | Engine Dept.    | Stock Transfer   | 2024-12-05 13:52:22 | 朱俊       | Export       |
| 1. Click "Stock<br>☐ Purchasing | k-out | Manag                    | ettest-P24120301 | Spare Parts   | Stock-out by Stock-<br>taking | LINK OCEAN 1     | Engine Dept. 3     |         | LINK OCEAN 1  | Engine Dept.    | Stock-taking     | 2024-12-03 15:27:21 | 朱俊       | Export       |

|       |                  |                                           |                                                    | Select Spares                       |                |                    |                           |                  | •         |
|-------|------------------|-------------------------------------------|----------------------------------------------------|-------------------------------------|----------------|--------------------|---------------------------|------------------|-----------|
| Spare | Parts(142) Added | 3、When there is a lot of doc              | umentation, you can s                              | earch for the target docume         | ntation thr    | ough the filter b  | bar                       |                  |           |
|       |                  | <u>†</u>                                  |                                                    | Display Only Critical S             | pare Parts Eqp | t. Name            | Eqpt. Type                | Manufacturer     | Q Reset   |
| No.   | Spare Parts Name | Spare Part Code/Specification/Drawing No. | Component                                          | Eqpt. Name/Type/Manufacturer        | Unit           | Current Stock      | Total Price Excluding Tax | Stock-out Qty    | Operation |
| 1     | ○型圖 ①            | 无                                         | O型橡胶密封圈(线径为0.95)                                   | O型橡胶密封圈/ 丁腈橡胶(NBR)O型橡<br>胶密封圈 / 不明  | $\uparrow$     | 0                  | CNY0.00                   | Please enter     |           |
| 2     | O型圈 ①            | 0.8×0.95                                  | O型橡胶密封圈(线径为0.95)                                   | O型橡胶密封圈/ 丁腈橡胶(NBR)O型橡胶密封圈 / 不明      | $\uparrow$     | 1                  | CNY10.00                  | Please enter     |           |
| 3     | o型圈 ①            | 21.7×0.95                                 | O型橡胶密封圈(线径为0.95)                                   | O型橡胶密封圈/ 丁腈橡胶 (NBR)O型橡<br>胶密封圈 / 不明 | $\uparrow$     | 1                  | CNY40.00                  | Please enter     |           |
| 4     | ○型圈①             | 4.5×1                                     | O型橡胶密封圈(线径为1)                                      | O型橡胶密封圈/ 丁腈橡胶 (NBR)O型橡<br>胶密封圈 / 不明 | $\uparrow$     | 1                  | CNY7.00                   | Please enter     |           |
| 5     | Pump Part List 🗓 | 0                                         | Pump Part List                                     | 泵/ 2C150 VIB2 / Hamworthy           | Piece          | 1                  | CNY0.00                   | Please enter     |           |
| 6     | Pump Casing (i)  | 1                                         | Pump Part List                                     | 泵/ 2C150 VIB2 / Hamworthy           | Piece          | 0.99               | CNY0.00                   | Please enter     |           |
| 7     | Volute 🛈         | 2                                         | Pump Part List                                     | 泵/ 2C150 VIB2 / Hamworthy           | Piece          | 1                  | CNY295.63                 | Please enter     |           |
| 8     | Cover ①          | 5                                         | Pump Part List                                     | 泵/ 2C150 VIB2 / Hamworthy           | Piece          | 1                  | CNY0.00                   | Please enter     |           |
| 9     | Flange Pump 🗓    | SNF                                       | Flange Pump                                        | 泵/ SNF / Allweiler                  | Piece          | 1                  | CNY0.00                   | Please enter     |           |
| 10    | Sealing Gasket ① | 2                                         | Self Priming Centrifugal Seaw<br>ater Cooling Pump | 泵/ 6135Ca / Nan Tong Jianghua       | Piece          | 1                  | CNY12.80                  | Please enter     |           |
| 11    | 自吸离心旋涡泵● ①       | 1.5CWX-2A                                 | 自吸离心旋涡泵                                            | 泵(在船名)/ 1.5CWX-2A / 上海振华            | $\uparrow$     | 2                  | CNY48,974.73              | Please enter     |           |
| 12    | 泵轴 ①             | 11                                        | 自吸商心旋涡泵                                            | 泵(在船名)/ 1.5CWX-2A / 上海振华            | $\uparrow$     | 1                  | CNY1,000.00               | Please enter     |           |
| 13    | 大副文 ①            | 111                                       | 自吸离心旋涡泵                                            | 泵(在船名)/ 1.5CWX-2A / 上海振华            | $\uparrow$     | 1                  | CNY20.00                  | Please enter     |           |
|       |                  |                                           |                                                    |                                     | Λ After        | filling in the gua | antity to be shipped a    | lick "Next Step" | Novi Stor |

| Recipient       Recipient Dept.         11NK OCEAN 1 <ul> <li>Engine Dept.</li> <li>Engine Dept.</li> </ul> ek-out Record Remarks         kease enter                                                                                                    |                              |                  | Item Type: Spare Parts                |                 | Stock-out Type: Stock-out by C | Correction                              | Stock-ou     | It Dept.: Engine Dept. |               |           |
|----------------------------------------------------------------------------------------------------|------------------------------|------------------|---------------------------------------|-----------------|--------------------------------|-----------------------------------------|--------------|------------------------|---------------|-----------|
| 2224-12-19       INK OCEAN 1       Impine Dept.       Impine Dept.       I                                                                                                    | ock-out Date *               |                  | Recipient                             |                 | Recipient Dept.                |                                         |              |                        |               |           |
| ek-out Record Remarks<br>Hease enter<br>Jpload<br>Jpload<br>Jpload<br>Jeload<br>Number of Items: 1<br>C Equt. Name/Component Name Spare Parts Name Spare Part Code/Specification/Drawing Unit Stock-in Date Unit Price Excluding Ta Nuvenlory Info Current Stock Stock-out Qiy Remarks Operation<br>家在船名 jelog 高心旋涡泵 0 1.5CWX-2A 0 0 0 0 0 0 0 0 0 0 0 0 0 0 0 0 0 0 0                                                                                                    | 2024-12-19                   |                  | LINK OCEAN 1                          | *               | Engine Dept.                   |                                         | ~            |                        |               |           |
| Adea e enter       0 / 500         Jpload       Jpload         Ad Goods Number of Items: 1       Vertee State State S | ock-out Record Remarks       |                  |                                       |                 |                                |                                         |              |                        |               |           |
| Jpload       Jpload                                                                                                    | Please enter                 |                  |                                       |                 |                                |                                         |              |                        |               |           |
| Upload<br>Aumber of Items: 1<br>A Eqpt. Name/Component Name Spare Parts Name Spare Part Code/Specification/Drawing Unit Stock-in Date Unit Price Excluding Tax Inventory Info Current Stock Stock-out Qiy Remarks Operation<br>家在船名JE吸霧心旋涡泵<br>① 1.5CWX-2A                                                                                                    |                              |                  |                                       | 0 / 500         |                                |                                         |              |                        |               |           |
| upload<br>ad Goods Number of Items: 1<br>Eqpt. Name/Component Name Spare Parts Name Spare Part Code/Specification/Drawing Unit Stock-in Date Unit Price Excluding Tax Inventory Info Current Stock Stock-out Qty Remarks Operation<br>夏在船名y直眼离心旋涡泵<br>① 1.5CWX-2A      个 2024-05-06 CNY0.00     Storage Position: 1     1     Please en ter                                                                                                    |                              |                  |                                       |                 |                                |                                         |              |                        |               |           |
| Ad Goods       Number of Items: 1       Unit       Stock-in Date       Unit Price Excluding Tax       Inventory Info       Current Stock       Stock-out Qty       Remarks       Operation         家在船名y直吸离心旋涡泵       直吸离心旋涡泵       1.5CWX-2A       个       2024-05-06       CNY0.00       PLC::丁香雷<br>和能       1       Please en<br>ter       1       Please en<br>ter       1       Please en<br>ter       1       Please en<br>ter       1       Please en<br>ter       1       Please en<br>ter       1       Please en<br>ter       1       1       Please en<br>ter       1       1       Please en<br>ter       1       1       Please en<br>ter       1       1       Please en<br>ter       1       1       1       1       1       1       1       1       1       1       1       1       1       1       1       1       1       1       1       1       1       1       1       1       1       1       1       1       1       1       1       1       1       1       1       1       1       1       1       1       1       1       1       1       1       1       1       1       1       1       1       1       1       1       1       1       1                                                                                                    | Upload                       |                  |                                       |                 |                                |                                         |              |                        |               |           |
| At Goods       Number of Items: 1       Unit       Stock-In Date       Unit Price Excluding Tax       Inventory Info       Current Stock       Stock-out Qty       Remarks       Operation         家在船名y直販商心旋涡泵       直販商心旋涡泵       1.5CWX-2A       个       2024-05-06       CNY0.00       PILC::T春雷                                                                                                    |                              |                  |                                       |                 |                                |                                         |              |                        |               |           |
| Eqpt. Name/Component Name       Spare Parts Name       Spare Parts Name       Spare Parts Code/Specification/Drawing.       Unit       Stock-in Date       Unit Price Excluding Tax       Inventory Info       Current Stock       Stock-out Qty       Remarks       Operation         家在船名y自販商心旋涡泵       自販商心旋涡泵       1.5CWX-2A       个       2024-05-06       CNY0.00       Plc.: Taga       1       Please enter       Please enter       1       Please enter       1       Please       1       Please <t< th=""><th>Add Goods Number of Items: 1</th><th></th><th></th><th></th><th></th><th></th><th></th><th></th><th></th><th></th></t<>                                                                                                    | Add Goods Number of Items: 1 |                  |                                       |                 |                                |                                         |              |                        |               |           |
| 自販売心旋涡泵         自販売心旋涡泵         自販売心旋涡泵         ①         1.5CWX-2A         个         2024-05-06         CNY0.00         Storage Position: 1<br>1         1         Please an<br>ter           小能                                                                                                    | o. Eqpt. Name/Component Name | Spare Parts Name | Spare Part Code/Specification/Drawing | Unit Stock-in D | Date Unit Price Excluding Tax  | Inventory Info Cu                       | irrent Stock | Stock-out Qty          | Remarks       | Operation |
|                                                                                                    | 泵(在船名)/自吸离心旋涡泵               | 自吸离心旋涡泵•<br>①    | 1.5CWX-2A                             | ↑ 2024-05-0     | 06 CNY0.00                     | P.I.C.:丁春雷<br>Storage Position: 1<br>机舱 |              | 1                      | Please en ter | Ø         |
|                                                                                                    |                              | = 5              |                                       | (               |                                | ,                                       |              |                        |               |           |
|                                                                                                    |                              |                  |                                       |                 |                                |                                         |              |                        |               |           |
|                                                                                                    |                              |                  |                                       |                 |                                |                                         |              |                        |               |           |
|                                                                                                    |                              |                  |                                       |                 |                                |                                         |              |                        |               |           |

②: If the number of incoming goods is more than the actual quantity, you can add an incoming order in the "Stock Management → Stock-in Management" interface, select the type "Stock-in by Correction", refer to the figure below.

| 6  | <b>互海科技</b> (                                           |         |                  |                         |                            |                 | Khaneb (2000) Vasca    | Monitor | Find           |                                    |                               |            |                             | 9 🛣 Mita     |
|----|---------------------------------------------------------|---------|------------------|-------------------------|----------------------------|-----------------|------------------------|---------|----------------|------------------------------------|-------------------------------|------------|-----------------------------|--------------|
| ඛ  | Stock Management 🗸                                      | Stock   | in Management    |                         | Description of the second  |                 | Add                    |         |                |                                    |                               |            |                             |              |
|    | Vessel Stock                                            | Add s   | Z、 CIICK         | tion type) Add Stock-Ir | ock-in Record ( Corre      | urchase)        | Stock-in Object *      | ~       | After s and d  | electing the sh<br>epartment, clic | ip, item type,<br>k "Confirm" | , stock-in | type,<br>Keywords Searching | Search Reset |
|    | Stock-taking                                            | No.     | Stock-in Recorc  | Item Type 👻             | Stock-in Type 👻            | Stock-in Object | Item Type *            |         | Stock-in Place | Related Doc 👻                      | Operator                      | Status 👻   | Stock-in Date               | Operation    |
|    | Shore-based Stock                                       | 1       | OL1-SI-S24121901 | Marine Stores           | Purchase                   | LINK OCEAN 1    | Stock-in Type *        |         |                | Purchase Order                     | 孙红梅                           | Finished   | 2024-12-19                  | Export       |
|    | Stock Transfer                                          | 2       | OL1-SI-O24121304 | OII                     | Purchase                   | LINK OCEAN 1    | Stock-in by Correction | ~       |                | Purchase Order                     | 杨鲽                            | Finished   | 2024-12-13                  | Export       |
|    | Stock-in<br>Management                                  | 3       | OL1-SI-O24121303 | Oil                     | Purchase                   | LINK OCEAN 1    | Dept. * Please select  | ~       |                | Purchase Order                     | 杨蝶                            | Finished   | 2024-12-13                  | Export       |
|    | Stock-out                                               | 4       | OL1-SI-O24121302 | OII                     | Purchase                   | LINK OCEAN 1    |                        |         |                | Purchase Order                     | 杨蝶                            | Finished   | 2024-12-13                  | Export       |
| 1, | Management<br>Click "Stock-in N<br>Stock-in/out Details | /lanage | manisi-024121301 | Oil                     | Stock-in by Correcti<br>on | LINK OCEAN 1    | Confirm                | Cancel  |                |                                    | 杨蝶                            | Approving  | 2024-12-12                  | Export       |
| Ä  | Purchasing >                                            | 6       | OL1-SI-P24121201 | Spare Parts             | Purchase                   | LINK OCEAN 1    | Engine Dept. 1         |         |                | Purchase Order                     | 朱俊                            | Finished   | 2024-12-12                  | Export       |
|    | Management                                              | 7       | OL1-SI-P24120904 | Spare Parts             | Stock-in by Stock-t aking  | LINK OCEAN 1    | Engine Dept. 2         |         |                | Stock-taking                       | 孙红梅                           | Finished   | 2024-12-09                  | Export       |

×

Back

|                            | efault display is "Vessel S                                                                                                    | tock", which can be switche       | d to "Own Datab                                | ase" and "Added Good                 | ds" Select Sp                                          | oares                  |                                                                                   |                                |                                              |                  |                                          |                         |
|----------------------------|----------------------------------------------------------------------------------------------------|-----------------------------------|------------------------------------------------|--------------------------------------|--------------------------------------------------------|------------------------|-----------------------------------------------------------------------------------|--------------------------------|----------------------------------------------|------------------|------------------------------------------|-------------------------|
| Store                      | List(127) Company Datab                                                                                                    | ase(7367) Added Goods 1           | No spare parts                                 | found? Manually add.>>               | If the target item is not four                         | nd, you can            | add it manually                                                                   | Di                             | splay Only Critical Spare Part               | Keywor           | ds Searching                             | Search                  |
| pt. N<br>发柴)               | ame: All 17 阿尔维斯油机 3<br>由机 主机 主机警报监视系统                                                                                                    | 泵 泵(在船名) 冰机44 不详 柴油<br>左锚机        | ■■■■■■■■■■■■■■■■■■■■■■■■■■■■■■■■■■■■■          | 船 柴油机-在船名称 齿轮箱                       |                                                        | 回200x1-1 发<br>en there | t动机 阀 分油机 锅炉 接<br>are many items, yo                                              | 头 空压机 离合器 蝎<br>ou can search f | 。<br>旋桨 锚 系统测试专用 消防系<br>for the target docum | • 压缩机<br>entatio | 液压泵<br><sup>★</sup> 増压器 ∮<br>n by keywor | k 朱利安测试<br>ds or filter |
| D.                         | Spare Parts Name                                                                                                    | Spare Part Code/Specification     | /Drawing No.                                   | Component Name 🆙                     | Type/Manufacturer                                      | Unit                   | Current Stock                                                                     | Stock-in Qty                   | Unit Price Including Tax                     | Tax Rate         | Supplier                                 | Opera                   |
|                            | Marine Gearbox 🛈 🖂                                                                                                    | JD900A                            |                                                | Marine Gearbox                       | 齿轮箱 / JD900A / Hangzhou<br>Fada                        | Piece                  | <b>4</b><br>(Min 6; Max 100)                                                      | 1                              | 1 CNY ~                                      | 0%               | ✓ Please ent                             | er Delete               |
|                            | 2 ①                                                                                                    | 2                                 |                                                | 冰机1                                  | 冰机44 / 金宁7冰机 / 不明                                      | 2                      | 6<br>(Min 8; Max 16)                                                              | Please enter                   | ]                                            |                  |                                          |                         |
|                            | 前盖板垫片 ① 🖂                                                                                                    | 771-02-003                        |                                                | 机体结合组                                | 柴油机 / 12V135AC / 上海柴油<br>机厂                            | 件                      | 9<br>(Min 10; Max 0)                                                              | Please enter                   |                                              |                  |                                          |                         |
|                            | 汽缸盖部件 🛈 🖂                                                                                                    | 汽缸盖部件                             |                                                | 汽缸盖部件                                | 柴油机 / ZC2 / Ningbo C.S.I                               | 件                      | 2<br>(Min 1; Max 0)                                                               | Please enter                   |                                              |                  |                                          |                         |
|                            | 泵轴 ① 🖂                                                                                                    | 11                                |                                                | 自吸离心旋涡泵                              | 泵(在船名) / 1.5CWX-2A / 上海<br>振华                          | $\uparrow$             | 1<br>(Min 0: Max 0)                                                               | Please enter                   | 3、After fill                                 | ing in tl        | ne informati                             | on such as              |
|                            | 大副文 🛈 🖂                                                                                                    | 111                               |                                                | 自吸离心旋涡泵                              | 泵(在船名) / 1.5CWX-2A / 上海<br>振华                          | $\uparrow$             | 1<br>(Min 0: Max 0)                                                               | Please enter                   | the numbe                                    | r of sto         | ck-in , click                            | Next Step"              |
|                            | 应急指示灯 ① 🖂                                                                                                    | LIGHT-15                          |                                                | AD16-16B指示灯                          | 灯 / AD16型 / 不明                                         | 件                      | 3<br>(Min 2: Max 5)                                                               | Please enter                   |                                              |                  |                                          |                         |
|                            | 套管 ①                                                                                                    | 230.303.01.14                     |                                                | 操纵机构                                 | 柴油机 / 6230ZC-4型 / 广州柴<br>油机厂                           | 件                      | 12<br>(Min 10: Max 0)                                                             | Please enter                   |                                              |                  |                                          |                         |
|                            | 11 ①                                                                                                    | 11                                |                                                | 柴油机                                  | 柴油机 / 6230ZC-4型 / 广州柴<br>油和厂                           | рс                     | 2<br>(Min 0: Max 0)                                                               | Please enter                   |                                              |                  |                                          |                         |
|                            | 0型圈 ① №                                                                                                    | 222 [987654321]                   |                                                | 自吸离心旋涡泵                              | 泵(在船名) / 1.5CWX-2A / 上海<br>振化                          | 个                      | 2<br>(Min 0: Max 0)                                                               | Please enter                   |                                              |                  |                                          |                         |
|                            | 0型圈 ① 🖂                                                                                                    | 500                               |                                                | 自吸离心旋涡泵                              | 京(在船名) / 1.5CWX-2A / 上海<br>振华                          | 件                      | 2<br>(Min 0: Max 0)                                                               | Please enter                   |                                              |                  |                                          |                         |
|                            |                                                                                                    | CYU2 10P                          |                                                | #在中T                                 | 紅/CXH3/不明                                              | $\uparrow$             | 2<br>(Min 0: May 0)                                                               | Please enter                   |                                              |                  |                                          |                         |
|                            | 1号双层施灯 ①                                                                                                    | CXH3-10B                          |                                                | 1)GVD                                | 7.5 · = · · · · · · · · · · · · · · · · ·              |                        |                                                                                   |                                |                                              |                  |                                          |                         |
|                            | 1号双层临时 ①<br>应急指示灯 ①                                                                                                    | LIGHT-16                          |                                                | 桅灯                                   | 灯 / CXH3 / 不明                                          | 只                      | (Min 0; Max 0)<br>2<br>(Min 0: Max 0)                                             | Please enter                   |                                              |                  |                                          |                         |
|                            | 1号双层版灯 ①<br>应急指示灯 ①                                                                                                    | LIGHT-16                          |                                                | 桅灯                                   | 灯/CXH3/不明                                              | 只                      | (Min 0: Max 0)<br>(Min 0: Max 0)                                                  | Please enter                   |                                              |                  |                                          | [                       |
| 3                          | 1号双屈統ガロ<br>应急指示灯 ①<br>Create Stock-in Record                                                                                                    | LIGHT-16                          |                                                | 能灯                                   | 灯 / CXH3 / 不明                                          | 只                      | (Min 0: Max 0)<br>(Min 0: Max 0)                                                  | Please enter                   |                                              |                  |                                          | ĺ                       |
| 3<br>←                     | 1号双层板灯 ①<br>应急指示灯 ①<br>Create Stock-in Record                                                                                                    | LIGHT-16                          | item Type: Sβ                                  | ख्या<br>ख्या<br>ख्या<br>ख्या         | 灯/CXH3/不明<br>灯/CXH3/不明                                 | 只<br>tock-in Typ       | (min 0, Max 0)<br>2<br>Min 0: Max 0)<br>ee: Stock-in by Correction                | Please enter                   | Dept.: Engine De                             | ət.              |                                          |                         |
| toc                        | 1号双屈板灯 ①<br>应急指示灯 ①<br>Create Stock-in Record<br><-in Object: LINK OCEAN 1                                                                                                    | LIGHT-16                          | Item Type: Si<br>Stock-in Plac                 | wurst<br>總订<br>bare Parts<br>je      | xī / CXH3 / 不明<br>Sī / CXH3 / 不明                       | स<br>tock-in Typ       | (min 0, Max 0)<br>2<br>(Min 0: Max 0)<br>e: Stock-in by Correction                | Please enter                   | Dept.; Engine De                             | ət.              |                                          |                         |
| ←<br>toc<br>202            | 中気圧症灯 ①<br>应急指示灯 ①<br>Create Stock-in Record<br>k-in Object: LINK OCEAN *<br>k-in Date *                                                                                                    | LIGHT-16                          | Item Type: Sj<br>Stock-in Plac<br>Please enter | wurs<br>總订<br>pare Parts<br>e        | xī / CXH3 / 不明<br>Xī / CXH3 / 不明<br>S                  | ्र<br>tock-in Typ      | (min 0, Max 0)<br>2<br>(Min 0: Max 0)                                             | Please enter                   | Dept.: Engine De                             | ot.              |                                          |                         |
|                            | 中気圧症灯 ①<br>应急指示灯 ①<br>Create Stock-in Record<br>cin Object: LINK OCEAN 1<br>cin Date *<br>4-12-19<br>cin Record Remarks                                                                                  | LIGHT-16                          | Item Type: St<br>Stock-In Plac<br>Please enter | auro<br>अक्षर<br>pare Parts<br>re    | が」(XH3/不明<br>が」(XH3/不明<br>S                            | स                      | (min 0, Max 0)<br>2<br>(Min 0: Max 0)<br>we: Stock-in by Correction               | Please enter                   | Dept.: Engine De                             | pt.              |                                          |                         |
| toci<br>202<br>Ple         | 中 気圧 使 加 日<br>立 急 相 示 打 ①<br>Create Stock-in Record<br>c-in Object: LINK OCEAN *<br>c-in Date *<br>4-12-19<br>c-in Record Remarks<br>ase enter                                                           | LIGHT-16                          | Item Type: Sy<br>Stock-in Plac                 | wurst<br>地灯<br>ware Parts<br>re      | x1 / CXH3 / 不明<br>X1 / CXH3 / 不明<br>S                  | स                      | (min 0, Max 0)<br>2<br>(Min 0: Max 0)                                             | Please enter                   | Dept.: Engine De                             | pt.              |                                          |                         |
| toci<br>202<br>toci<br>Ple | T等双屈板灯 ①<br>应急指示灯 ①<br>Create Stock-in Record<br>c-in Object: LINK OCEAN *<br>c-in Date *<br>4-12-19<br>c-in Record Remarks<br>ase enter<br>load                                                         | LIGHT-16                          | Item Type: Sy<br>Stock-In Plac<br>Please enter | wes<br>總订<br>pare Parts<br>e         | 3丁/CXH3/不明<br>ST/CXH3/不明<br>S<br>O / 500               | त्र                    | (min 0, Max 0)<br>2<br>(Min 0: Max 0)                                             | Please enter                   | Dept.: Engine De                             | ət.              |                                          |                         |
| toci<br>202<br>toci<br>Ple | T号双屈板灯 ①<br>应急指示灯 ①<br>Create Stock-in Record<br>Crin Object: LINK OCEAN 1<br>Crin Date *<br>4-12-19<br>Crin Record Remarks<br>ase enter<br>load<br>I Goods Numbers of I                                 | LUGHT-16                          | Item Type: Sj<br>Stock-in Plac<br>Please enter | ktor<br>ktor<br>pare Parts<br>ie     | хл / схн / тч<br>ул / схн / тч<br>S                    | tock-in Typ            | (min 0, Max 0)<br>2<br>(Min 0: Max 0)<br>e: Stock-in by Correction                | Please enter                   | Dept.: Engine De                             | ot.              |                                          |                         |
|                            | 1号双层板灯 ①<br>应急指示灯 ①<br>Create Stock-in Record<br>Create Stock-in Record<br>Crin Object: LINK OCEAN 1<br>Crin Date *<br>4-12-19<br>Crin Record Remarks<br>ase enter<br>Numbers of I<br>Coods Numbers of I | tems: 1<br>tName Spare Parts Name | Item Type: Sj<br>Stock-in Plac<br>Please enter | aee Parts e PSpecification/Drawing . | ул / схн я / ⊼ијј<br>ул / схн я / ⊼ијј<br>s<br>0 / 500 | tock-in Typ            | (min 0, Max 0)  2  Min 0: Max 0)  Pe: Stock-in by Correction  ty * Unit Price Inc | Please enter                   | Dept.: Engine Dep<br>Price Tax Rate 🇭        | nt.              | Storage Position                         | Operation               |

\*B: If an approval step is set, users can perform a return operation during approval, then delete the "Acceptance Record" at the Acceptance Record (no need to correct it at the Inbound and Outbound). After deleting the "Acceptance Record", the acceptance and inbound will be performed again. The documentation will only generate the inbound form after completing the process, and it needs to be corrected at the Inbound and Outbound only after being generated and modified.

 $4_{\circ}$  After completing the relevant information ( with \* required/ optional) as needed, click "Submit"

|                      |                                  |                         |                            | PO Details Appro                                                  | oving                                                       |                                        |                                                         |                                   | ×           |  |  |
|----------------------|----------------------------------|-------------------------|----------------------------|-------------------------------------------------------------------|-------------------------------------------------------------|----------------------------------------|---------------------------------------------------------|-----------------------------------|-------------|--|--|
| PO No.: PO-P2409     | 91012 上海互海信息科技有                  | 限公司                     |                            |                                                                   |                                                             |                                        |                                                         |                                   |             |  |  |
| Vessel Name: LINK    | OCEAN 1                          | Item 1                  | Type: Spare Parts          | Purch                                                             | ase Plan Type: Other                                        | A                                      | ssociated Inquiry No.:                                  |                                   |             |  |  |
| Supplier Name: 航海    | 每公司                              | Conta                   | ict Person: A77            | Cell P                                                            | Phone: (+86)                                                | E                                      | -mail: @qq.com                                          |                                   |             |  |  |
| Address:             |                                  | Suppl                   | y Cycle:                   | Quota                                                             | ation Remarks:                                              |                                        |                                                         |                                   |             |  |  |
| Contract Info        |                                  |                         |                            |                                                                   |                                                             |                                        |                                                         |                                   |             |  |  |
| Contract No.:        |                                  | Contr                   | act Name:                  | Contr                                                             | Contract Description:                                       |                                        |                                                         |                                   |             |  |  |
| Purchase Total Pr    | rice(CNY): 518.00 (Tax:          | 0%, Taxes: 0.00)        |                            | Acceptance Total Price(CNY): 518.00                               |                                                             |                                        |                                                         |                                   |             |  |  |
| Total Price of Goods | 5(CNY): 518.00                   |                         |                            | Total                                                             | Price of Accepted Goods(CNY): 518.00                        | (Including Tax0.00)                    |                                                         |                                   |             |  |  |
| Freight Charge(CNY   | <b>():</b> 0.00                  |                         |                            |                                                                   |                                                             |                                        |                                                         |                                   |             |  |  |
| Additional Cost(CN)  | Y): 0.00 View/Edit Additional Co | ost                     |                            |                                                                   |                                                             |                                        |                                                         |                                   |             |  |  |
| Check Budget Utiliz  | ation Status >                   |                         |                            |                                                                   |                                                             |                                        |                                                         |                                   |             |  |  |
| PO Items(2items)     | Acceptance Record(1)             | Stock-up/Delivery Situa | tion Invoice List(0)       |                                                                   |                                                             | Add Acceptance Record                  | Higher Amount Accuracy 🛈                                | PO Mail Content                   | Export      |  |  |
|                      |                                  |                         |                            |                                                                   |                                                             |                                        |                                                         |                                   |             |  |  |
| No.                  | Stock-In Date                    | Stock-in Pla            | ace                        | Stock-in Situation                                                | Operator                                                    | Operation Time                         | Operation                                               |                                   |             |  |  |
| 1                    | 2024-09-11                       |                         |                            | 2items:前盖板垫片 (1件),Camshaft Asser<br>bly 曲轴组件 (1件)                 | m 杨芬芬                                                       | 2024-09-11 11:21                       | Delete                                                  |                                   |             |  |  |
|                      |                                  |                         | The purchase to return the | order approval process has a "A<br>purchase order to the previous | Approve" step. If there is an a acceptance stage, and the a | error in the quant<br>cceptance persor | ity during acceptance ar<br>nnel will re-accept it into | nd stock-in, cli<br>the stock-in. | ck "Reject" |  |  |
| Task Progress        |                                  |                         |                            |                                                                   |                                                             |                                        | Comment E-seal                                          | Accepted                          | Reject      |  |  |